## How to manually add and subtract vimiRoadmap Points?

Step 1: Head over to **All Features** Tab at the top of the website 
Under **Company** list, click on **People.** 

| w vimigo                                                                  | All Features in                                                                                                    |                                                                                                    | What's news 🛛 🛞 🥐 🔎                                                                                                    |
|---------------------------------------------------------------------------|----------------------------------------------------------------------------------------------------|----------------------------------------------------------------------------------------------------|----------------------------------------------------------------------------------------------------|
| <ul> <li>My vimi</li> <li>☆ Profile</li> <li>☆ vimiRoodmap 2.0</li> </ul> | Image: Rewards       Image: Company         Image: Vimilical 2.0 Settings       Image: Vimilical 2.0 Settings         Image: Vimilical 2.0 Settings       Image: Vimilical 2.0 Settings         Image: Vimilical 4.0 Settings       Image: Vimilical 2.0 Settings         Image: Vimilical 4.0 Settings       Image: Vimilical 2.0 Settings | Action<br>Data Collector<br>Announcement<br>Approvals<br>vimilcove Approval<br>k Payout<br>k Payout<br>k Payout 4.0<br>sck-in<br>ve<br>tion<br>Payoil<br>Generator<br>Step 1 | <ul> <li>Company Profile</li> <li>☆ Locations</li> <li>☆ People Management</li> <li>☆ People</li> <li>☆ Assign People</li> <li>☆ Onboarding</li> <li>☆ Deportment</li> </ul> |

Step 2: Click **View** to the person you want to manually add points.

| People<br>Hame > Feople      |                      |                     |                           |                    |                   |                            |             |        |
|------------------------------|----------------------|---------------------|---------------------------|--------------------|-------------------|----------------------------|-------------|--------|
| Add People 🔒 Inconcept Poylo | d Imployees 🕴 Monoge | Poyrull User Role 🔸 | Monoge Subsidiary Company | Import using faces |                   |                            | search      | ٩      |
| User Limit: 298 / 500        |                      |                     |                           |                    |                   |                            |             |        |
| People                       |                      |                     |                           | All Deportments 🗠  | All Access Rights | <ul> <li>Active</li> </ul> | Y All Foots | v view |
| NAME                         | POSITION             | ACCESS RIGHTS       | PAGE.                     | DEPARTMENT         | STATUS            | REDISTURED FACES           |             |        |
| Ricky - Lecator              |                      | stoff               | ricky@demo.com            | vimigo 3.0         | Activa            | ۲                          | (New)       | 601    |
|                              |                      |                     |                           |                    |                   |                            |             |        |
|                              |                      |                     |                           |                    |                   |                            | Step 2      |        |

Step 3: Scroll down to **Self Development** 
Under **vimiRoadmap Points**, click **Add Points**.

| Self Development                            |                                |                                                                         |            |
|---------------------------------------------|--------------------------------|-------------------------------------------------------------------------|------------|
| vimiRoadmap                                 |                                | vimiRoadmap Points                                                      |            |
| View People's vimilitiadmop                 | 1                              | Step 3                                                                  | 1          |
| You have achieved<br>200<br>points so fart  | No vimiRoadmap<br>Achieved Yet | Current Balance<br>200.00                                               |            |
| Current In-Progress<br>Learner              |                                | Achieved M2 in The 'A' Team<br>8h Jan 2023                              | 100.00 pts |
| 200.00/0pts<br>Description<br>Rank: Learner | 100.00%                        | Achieved M2 in Daily, Weekly & Monthly vimiTeam average<br>8th Dec 2022 | 100.00 pts |

Step 4: **People's vimiRoadmap Points** > Fill in all the details and either click **Add** or **Subtract.** 

| People's vimiRoadm | sap points Step 4 | ×   |
|--------------------|-------------------|-----|
| Amounts            | (i)               |     |
| Description        | (ii)              |     |
|                    |                   |     |
|                    | (iii) Add Subb    | oct |

- I. Add an amount that you want
- II. Write down the description to clarify the reason of the points
- III. Click on Add to add the points or click on Subtract to deduct the points

\*\*e.g. for Add, John completed a special task assigned by his supervisor. Therefore, the supervisor adds **100 points** for him and adds the description with "**Completed xx task**".

\*\*e.g. for Subtract, John unsuccessful achieved at least M1 in March. Therefore, the supervisor subtracts **50 points** for him and adds the description with "Unsuccessful achieved at least M1 in March".

Step 5: A message box stated "You have successfully updated vimiRoadmap Points for xxx" will appear on the upper right side of the profile page to show the updated status.

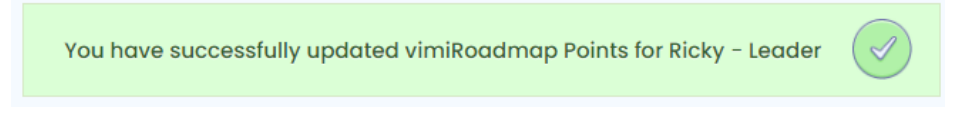

## Step 6: You may also check the current balance & history in vimiRoadmap Points.

| vimiRoadmap Points                          |               |          |
|---------------------------------------------|---------------|----------|
| Add Points                                  | :             |          |
| Current E<br><b>400</b> .                   | alance<br>.00 |          |
| History                                     |               |          |
| Achieved M3 in The 'A' Team<br>4th Jun 2024 | 200.00 pts    | Add      |
| vimiRoadmap Points                          |               |          |
| Add Points                                  | :             |          |
| Current B                                   | alance        |          |
| 350.                                        | 00            |          |
| History                                     |               |          |
| Unsuccessful achieved in M4<br>4th Jun 2024 | -50.00 pts    | Subtract |